# 東京都 オンライン決済操作手順

申請の流れ

① 電子申請システム(LoGoフォーム)へアクセス
② 入力フォームへ申請内容を入力して送信

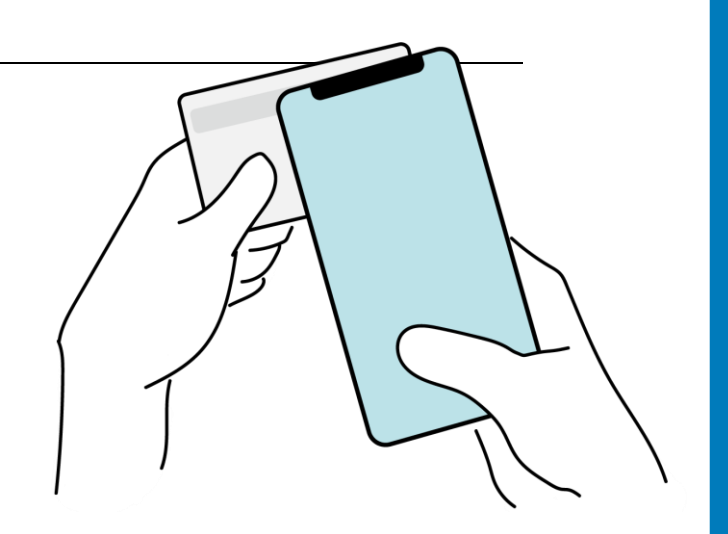

# 

# スマートフォンのみで 電子申請システムを利用 する場合

וגדבידעילא

にて電子書名を行い

スマートフィンのどちらか

B LDJA

を申請できます。

FOMERCHEROL.

0 #B >+-4123

助し組設器局を入力

※ QRコード読み取りアプリの中で、ブラウザアプリには遷移せずQRコ ード読み取りアプリ内でブラウザを表示する仕組みになっているアプ リをご利用の場合には遷移先が分かりづらい場合がございます。

## クレジットカードによる支払い

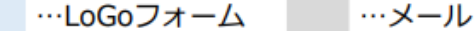

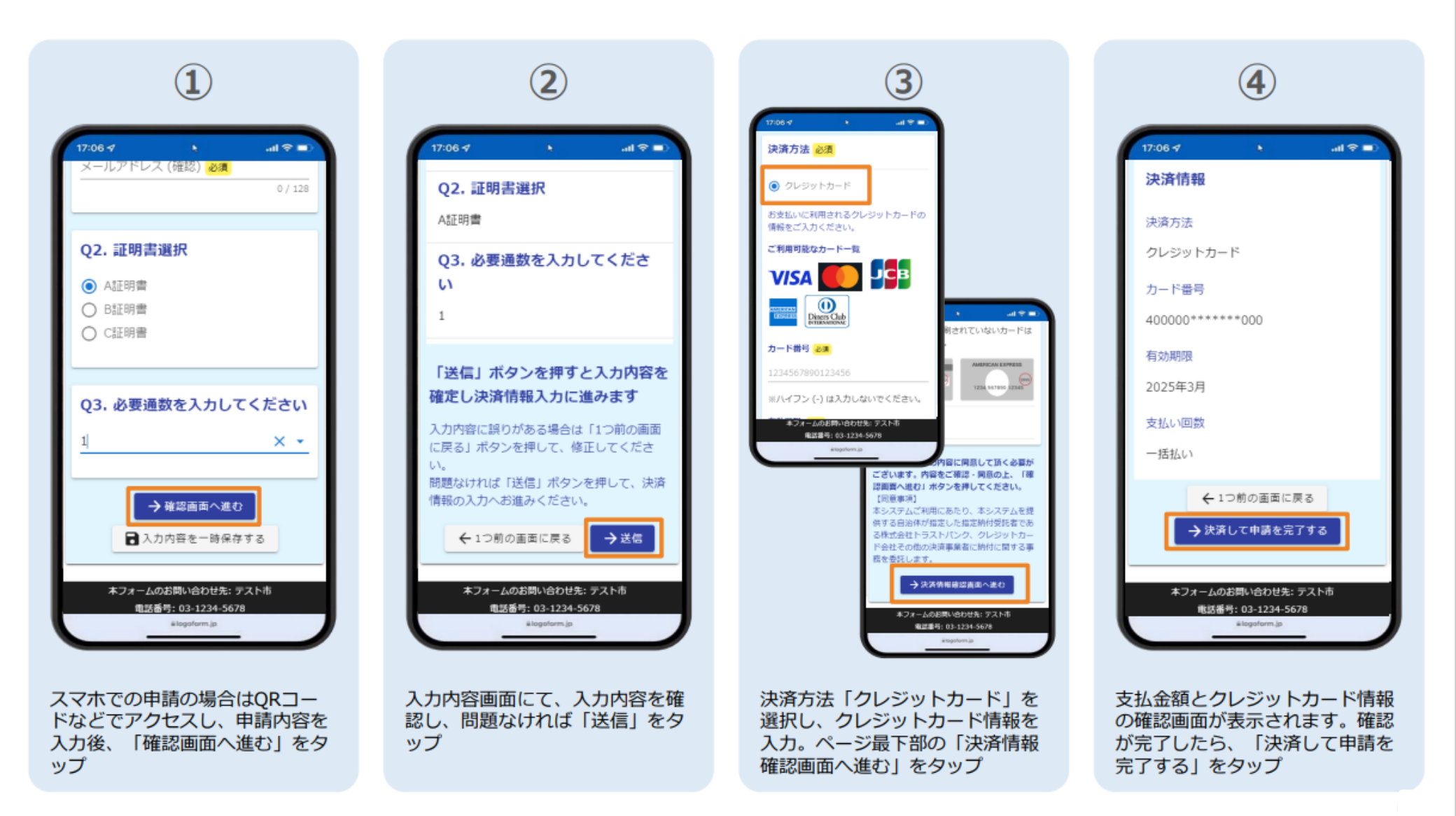

## ● クレジットカードによる支払い(2/2)

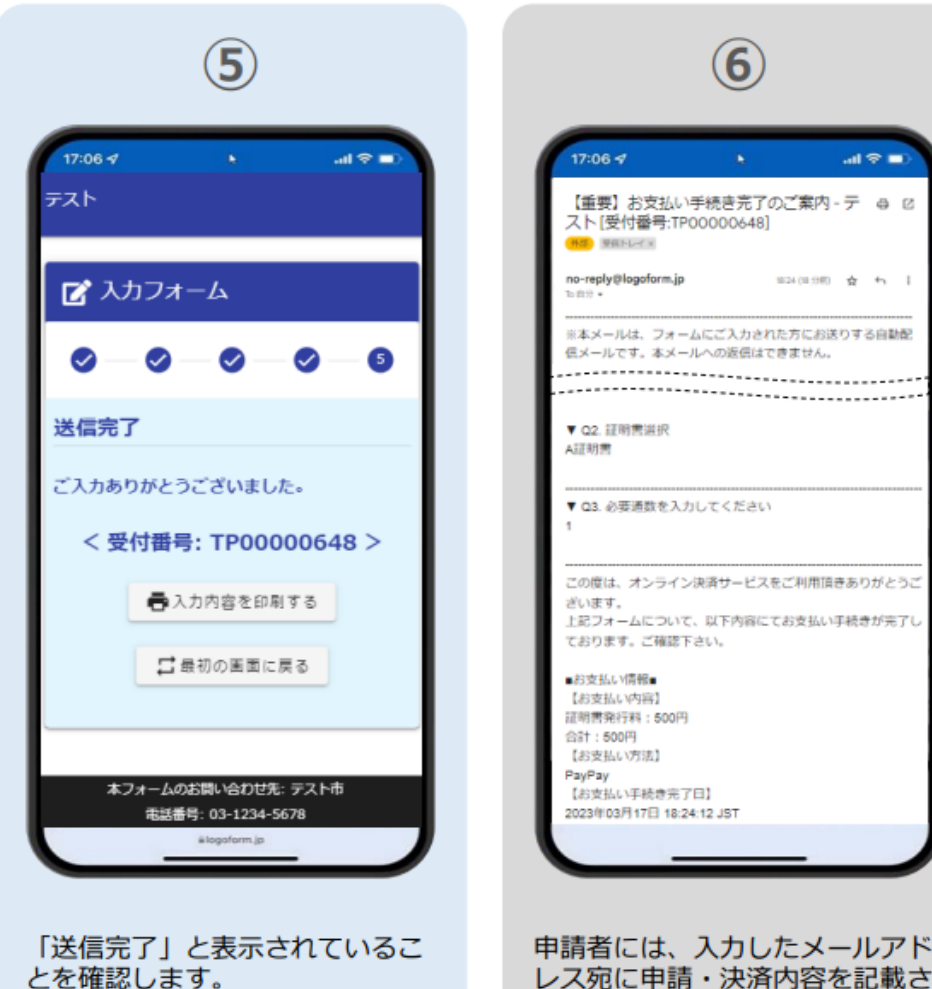

申請者には、入力したメールアド レス宛に申請・決済内容を記載さ れたメールが送信されます。

al 🗢 💼

#### …LoGoフォーム …メール

### PayPayによる支払い(1/2)

…LoGoフォーム

#### …PayPayアプリ

…メール

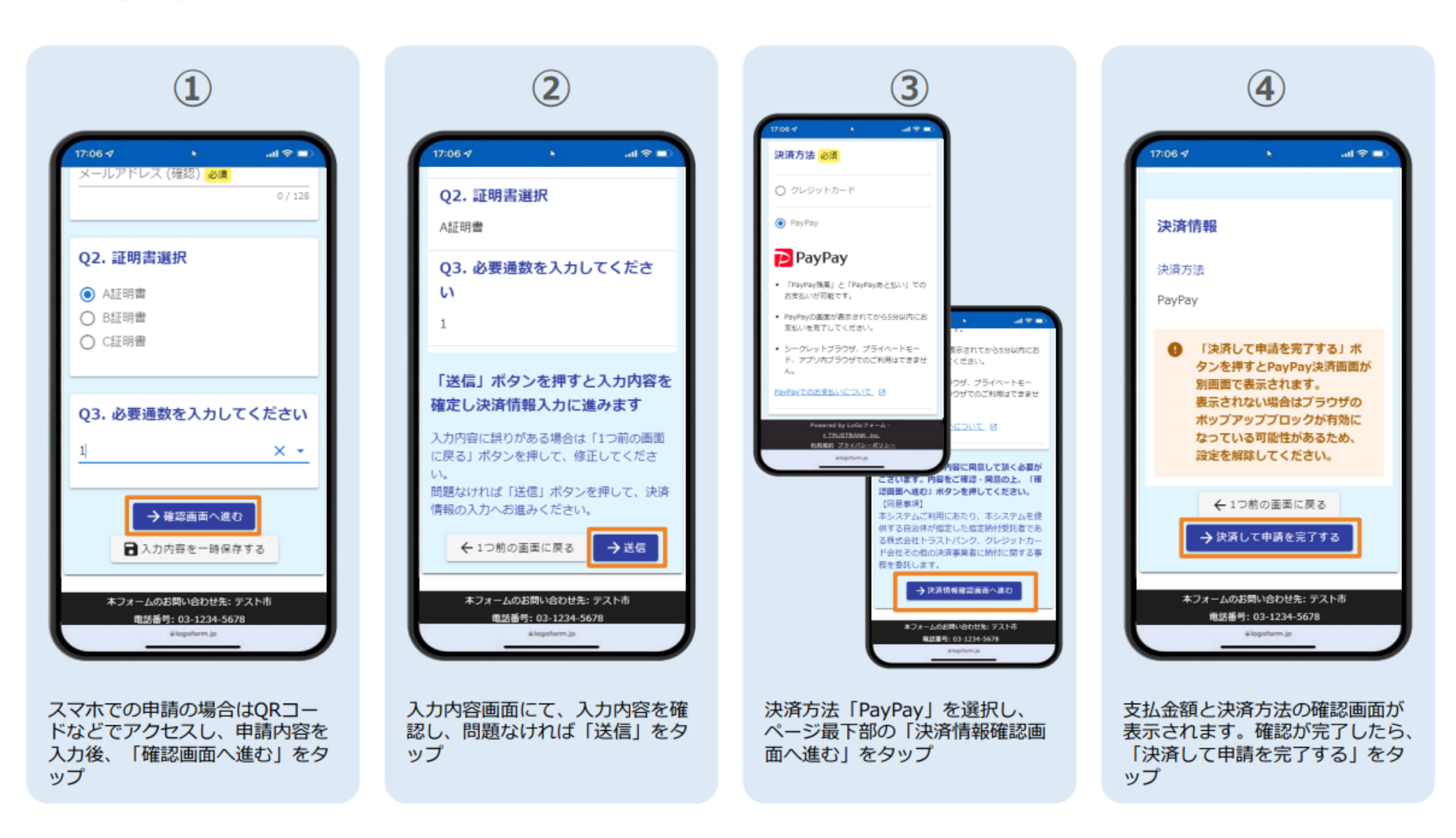

### PayPayによる支払い(2/2)

…LoGoフォーム

al 😤 🗖

6

#### …PayPayアプリ …メール

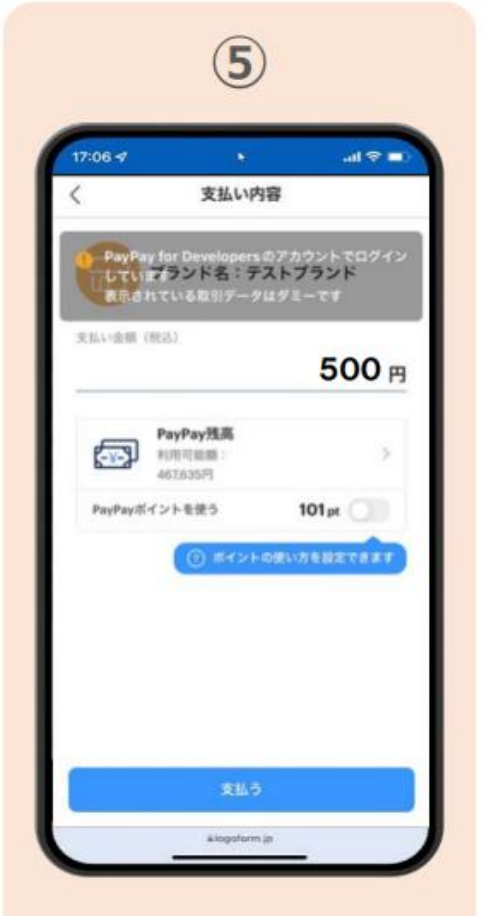

PayPayアプリへ自動遷移します。 金額は自動で反映され、ここでの 変更はできません。支払い内容を 確認し、「支払う」をタップ

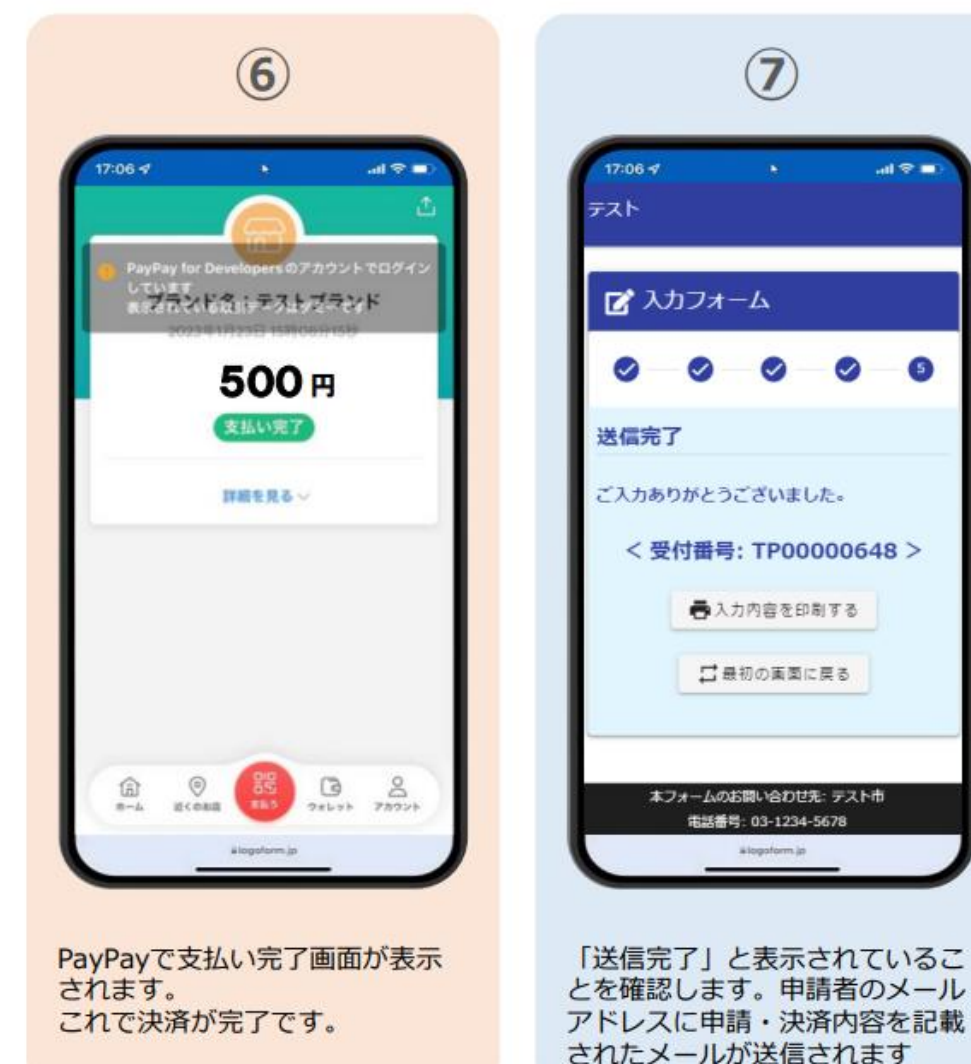

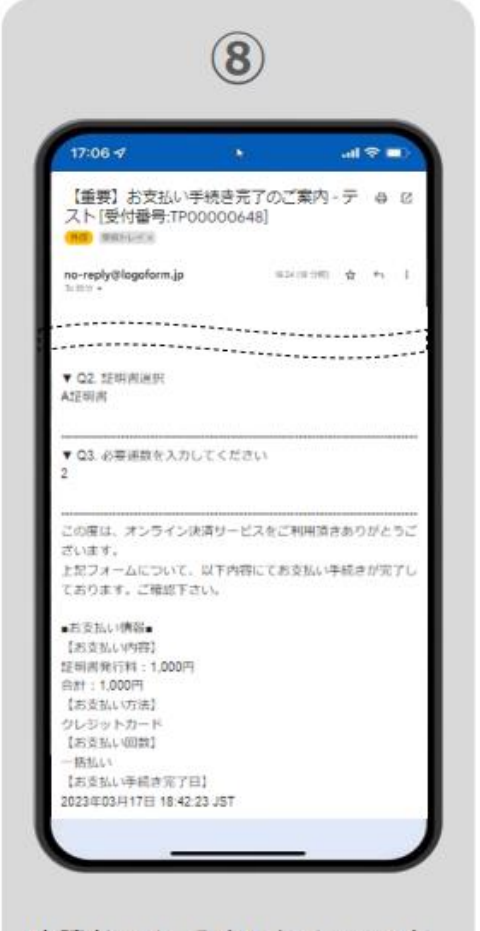

申請者には、入力したメールアド レス宛に申請・決済内容を記載さ れたメールが送信されます。

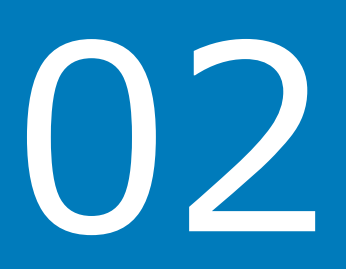

# PCとスマートフォンから 電子申請システムを利用 する場合

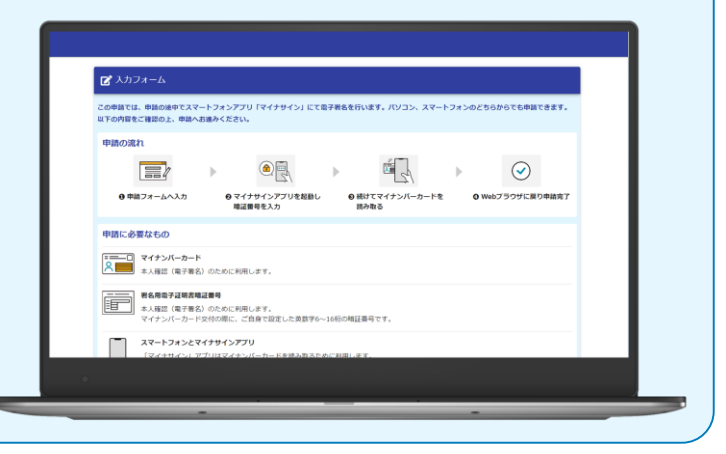

## クレジットカードによる支払い

※①~④まではスマートフォン ご利用時と同様です。

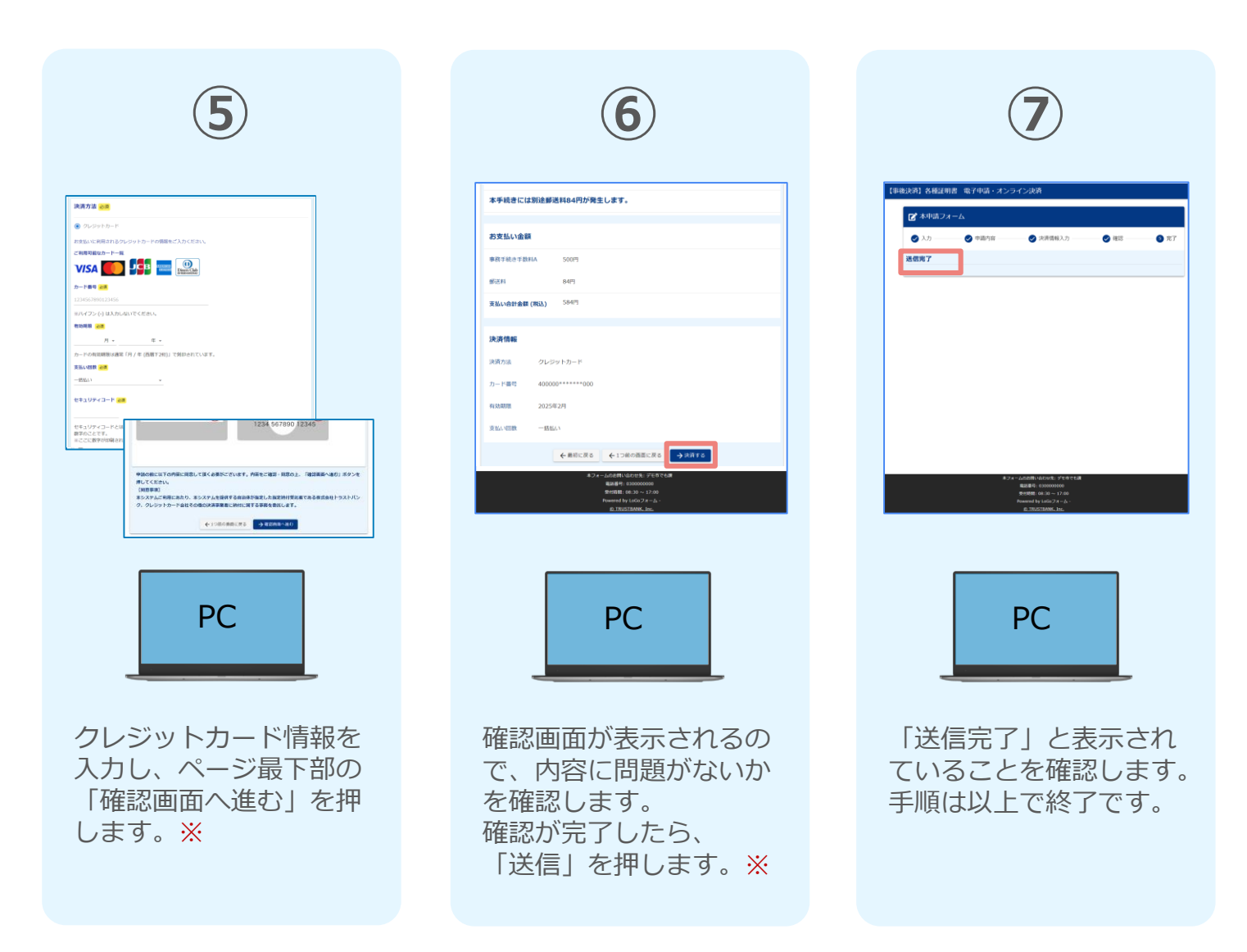

#### ※お支払い金額をご確認の上、30分以内に決済を完了してください。 30分以内に決済を完了できなかった場合、申請はキャンセルとなりますので、再度申請をお願いいたします。

### PayPayによる支払い

#### ※①~④まではスマートフォン ご利用時と同様です。

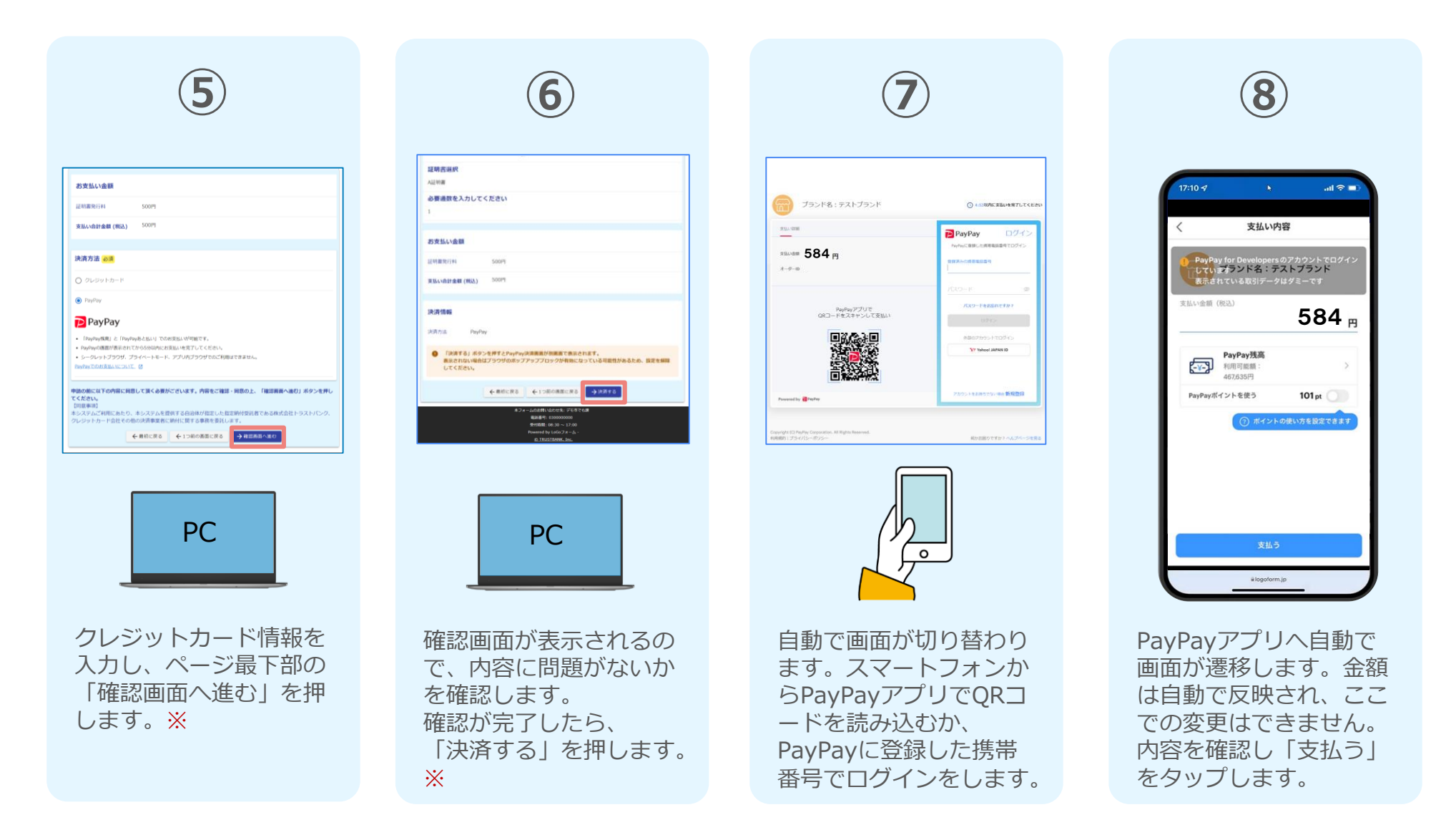

※お支払い金額をご確認の上、30分以内に決済を完了してください。 30分以内に決済を完了できなかった場合、申請はキャンセルとなりますので、再度申請をお願いいたします。

### PayPayによる支払い

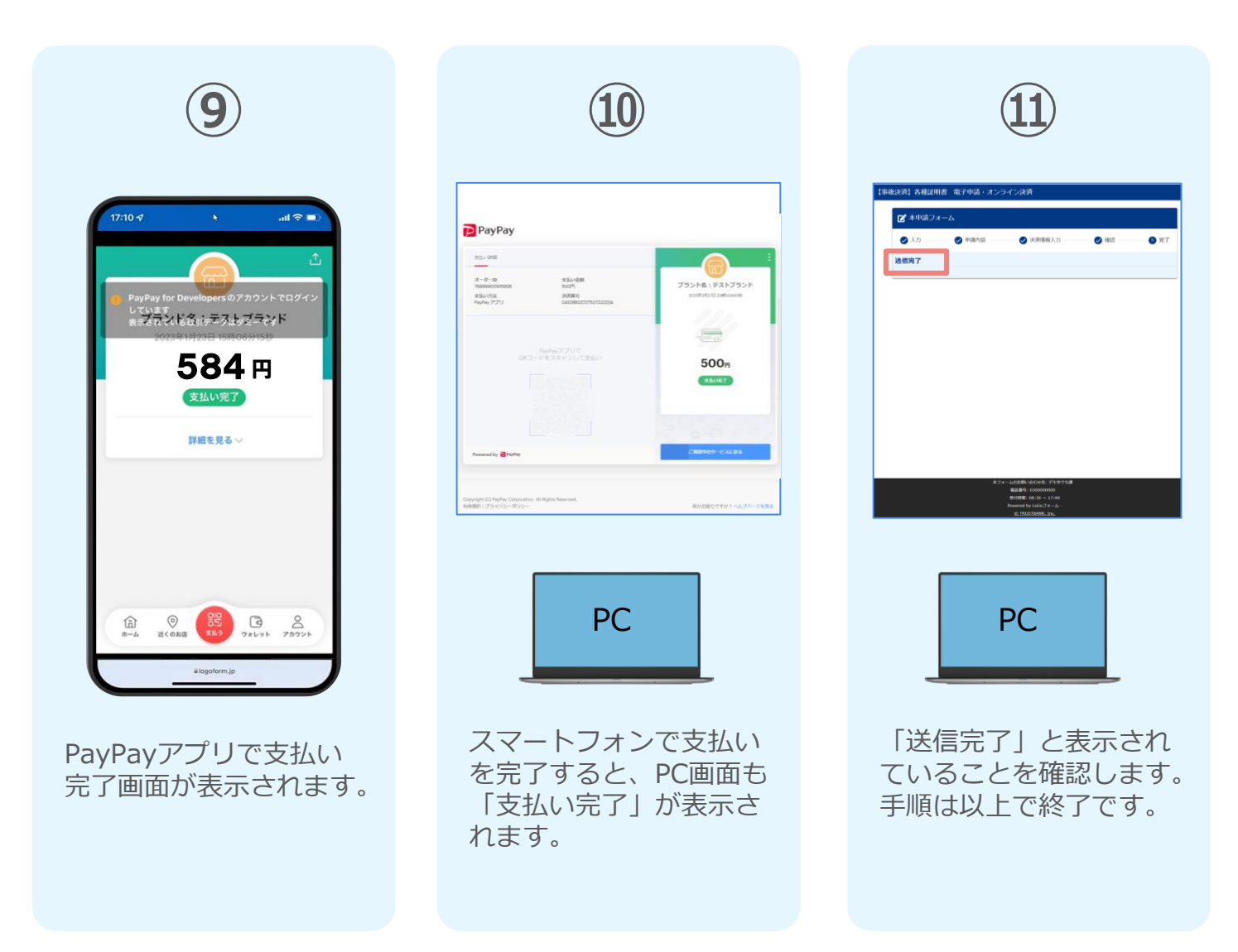

※お支払い金額をご確認の上、30分以内に決済を完了してください。 30分以内に決済を完了できなかった場合、申請はキャンセルとなりますので、再度申請をお願いいたします。